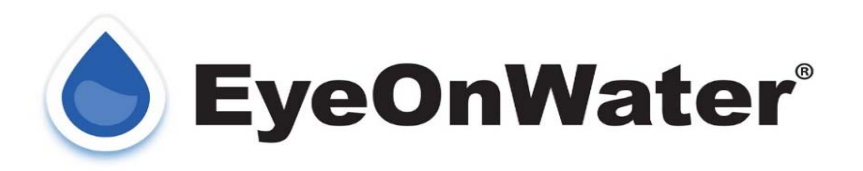

Welcome to EyeonWater! Minnehaha Community Water has an automatic meter equipment at your location. Your water readings will now be recorded on an hourly basis and then once a day those readings will be transmitted in to the cell network where they will be posted to your account. You will have the capability to see your water usage using the Eye on Water customer portal.

# 1. Accessing your account

| Enter your service or billing address ZIP/Postal Code.     Enter your account number as it appears on your water bill. Don't                                                                                                    | Service or Billing ZIP/Postal Code                                                                                                    |
|----------------------------------------------------------------------------------------------------|----------------------------------------------------------------------------------------------------|
| 2. Enter your account number as it appears on your water bill. Don't                                                                                                    |                                                                                                    |
| have a copy of your water bill? Contact your utility.                                                                                                    | Account Number:                                                                                                    |
| SAMPLE WATER BILL                                                                                                    | Enter your Account Number                                                                                                    |
| XXHW SHITH         123 MAIN STREET         CONSUMP           DIE BAIX         COMENT COMMONS         0/11/2017         545:50           3. Enter and confirm your email address.         Context         Context         Context | Some utilities use a customer number, others omit hypenes, training<br>zeros and non-numeric characters. When in doubt, consult your<br>utility to learn which number to use when creating an EyeOnWater<br>account. |
| 4. Create and confirm your password.                                                                                                    | Next                                                                                                    |
| 5. Read and accept the <b>Terms of Use</b> .<br>6. Verify your email address in the confirmation email.                                                                                                    | Already have an account? Sign in here.                                                                                                    |
|                                                                                                    |                                                                                                    |

# Visit <u>www.eyeonwater.com/signup</u> on your computer using a supported web browser.

You will need to enter your zip code and your account number.

Your account number can be found on your on your billing statement. If your unable to find your account number. Please call the office and we will be able to provide you with your account number. The account number will contain a dash and will be in this format – 0000000-0 (ie 0000100-0)

# 2. Create a Login Account

| Steps to Create an EyeOnWater Account                                                                                                    | Full Name                                                                   |
|----------------------------------------------------------------------------------------------------|-----------------------------------------------------------------------------|
| 1. Enter your service or billing address ZIP/Postal Code.                                                                                       |                                                                             |
| <ol> <li>Enter your account number as it appears on your water bill. Don't<br/>have a copy of your water bill? Contact your utility.</li> </ol> | Email Address                                                               |
| SAMPLE WATER BILL                                                                                                    |                                                                             |
| CUSTORER NAME SERVICE LOCATION ACCOUNT NUMBER<br>JOIPN SMITH 123 MAIN STREET (08050800)<br>DVE BATE CURRENT CHARGES                             | Confirm Email Address                                                       |
| 3. Enter and confirm your email address.                                                                                                    | Password                                                                    |
| 4. Create and confirm your password.                                                                                                    |                                                                             |
| 5. Read and accept the Terms of Use.                                                                                                    | Password Strength                                                           |
| <ol> <li>verify your email address in the confirmation email.</li> <li>Enjoy using EyeOnWater!</li> </ol>                                       | Confirm Password                                                            |
| Consider the App Store Google Play                                                                                                    | There is the Terms of Use for this application and agree to the provisions. |
|                                                                                                    | Next                                                                        |
|                                                                                                    | Already have an account? Sign in here.                                      |

Fill in your name and email address and create a password. Accept terms of agreement – click next.

Check your email for confirmation and click on the link back to the "Eye on Water" website. If you did not receive an email double check to make sure it didn't go into your Spam folder. After you have confirmed your account you will be able to use your user id (email address) & password to log in.

If you have more than one account that you want to attach to the same email address you will need to call the office and we will add the other accounts to your EyeOnWater account.

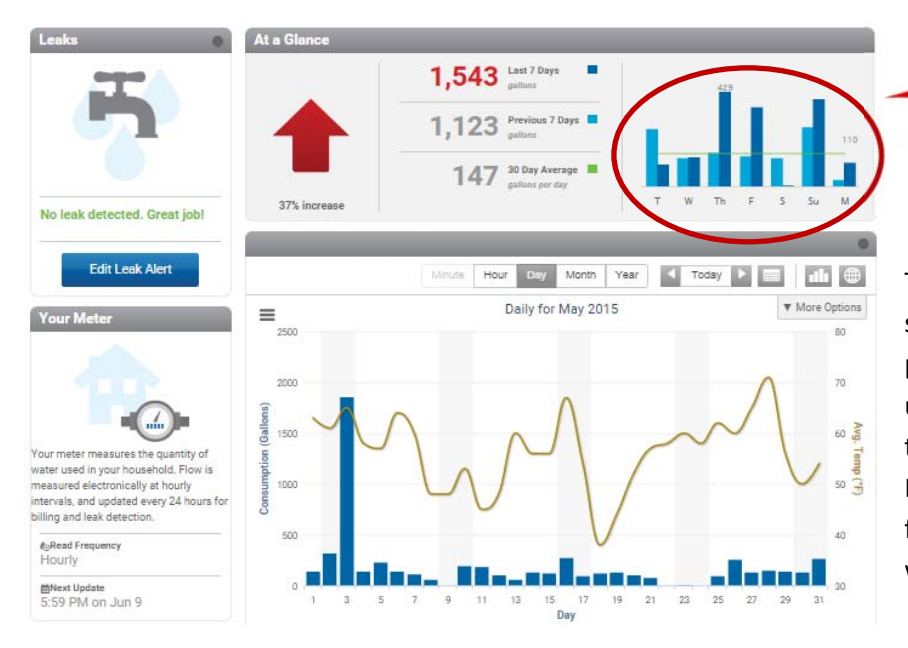

# 3. Main Account Screen

This is the main account screen. The top right shows a comparison of the last 7 days with the previous 7 days. The large graph shows daily usage for the current month. Top left indicates the leak alert area that you can set parameters. Bottom left gives information on reading frequency, last update and when the next update will occur.

## 4. Show Usage by Day

If you click on day it will show you the usage for that day. You can also use the arrows to toggle between days.

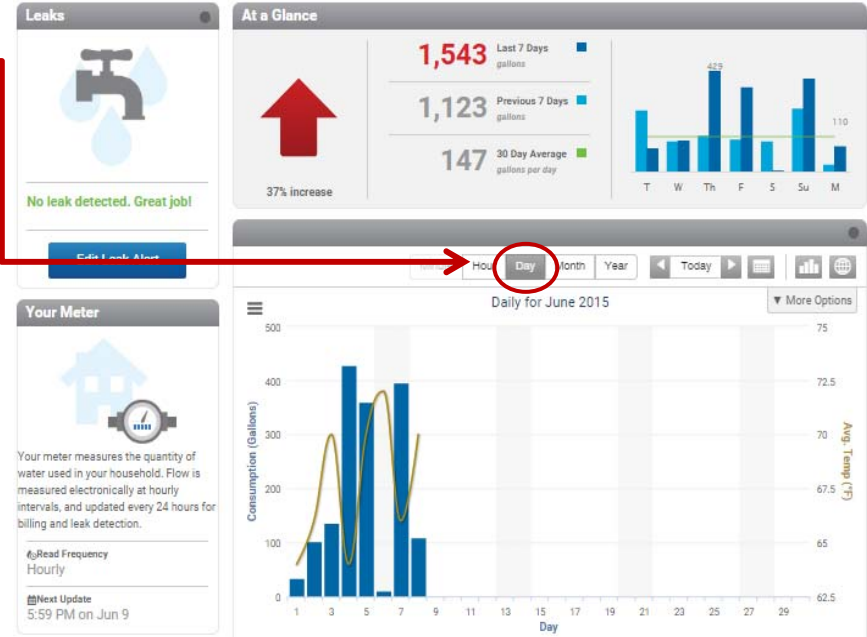

Click on the "?" for a tutorial video on how to navigate through the customer portal.

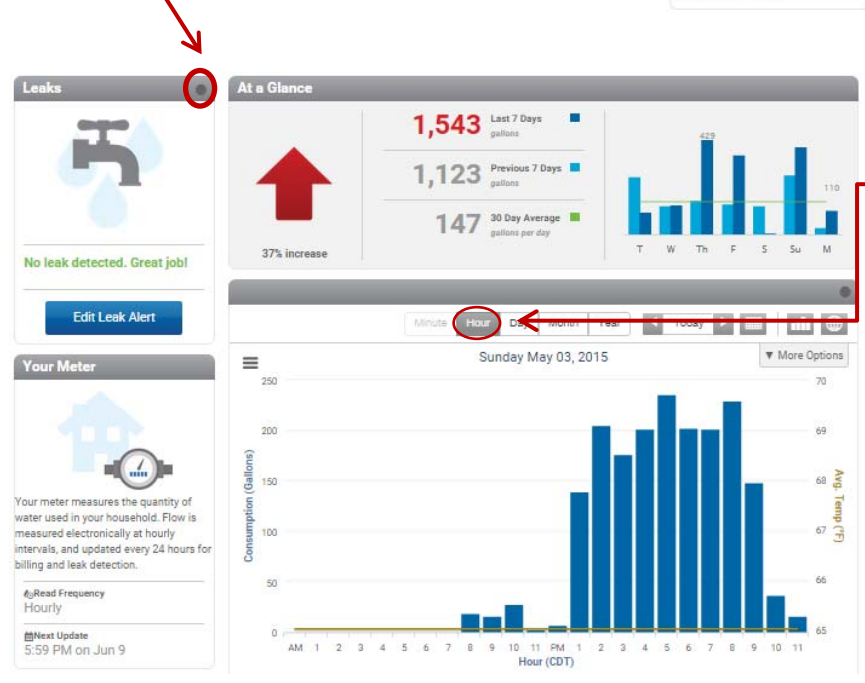

### 5. Hourly Water Usage

Clicking on hour and it will show you the hourly water usage for a certain day. You can use the arrows to look at various days. This chart is useful in showing a leak. No household without livestock should show continuous usage every hour of the day. If you do, something is probably leaking. Common culprits include dripping taps, hydrants or toilets running.

# 6. Set up Leak Notices

Regular service for a household – you would expect intermittent flow or usage – click on that.

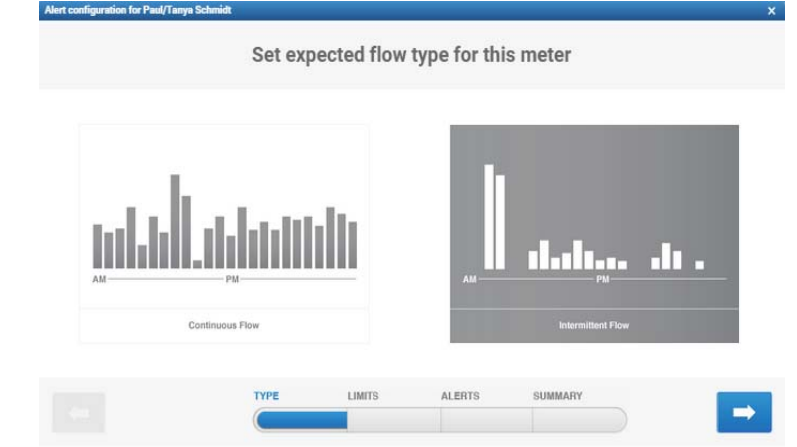

| onfigura | ation for | Paul/Tanya Schn | idt           |            |               |        |              |
|----------|-----------|-----------------|---------------|------------|---------------|--------|--------------|
|          |           |                 |               | Send an a  | alert when    |        |              |
| Но       | urly co   | ontinuous fl    | ow exceeds 10 | gal/hr     |               |        |              |
|          |           |                 |               | Example Hi | storical Flow |        |              |
| Gallons  |           | A               |               | , and the  |               | day is | MAX: 800 gal |
|          |           | 2007            | TYPE          | 2006       | 2             | 009    |              |
| (        |           |                 |               | Linii 15   | ALERIO        |        | →            |

# 7. Set Alarm

n for Paul/Tomvo Sc

Enter your lowest flow to alarm at – here is showing to set at 10 gallons per hour or a little over a pint per minute – may not alarm a dripping tap, but would alarm a running toilet.

# 8. Email Notifications

Enter how you wish to be contacted. They can email or text, and at what frequency.

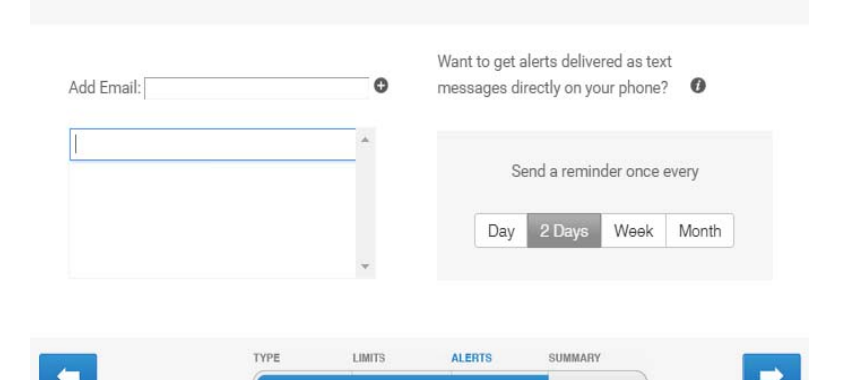

Send email notifications to

### 9. Preview your settings for alarms

| Preview alert     |                   |                                                                         |  |  |
|-------------------|-------------------|-------------------------------------------------------------------------|--|--|
| ert Settings      |                   | Notifications ()                                                        |  |  |
| pe of flow        | Intermittent      | Start Reminder Stop                                                     |  |  |
| ow Threshold      | Maximum 10 gal/hr | Subject: Leak Alert for Paul/Tanya Schmidt [Start]                      |  |  |
| eminder Frequency | Every other day   | Message: In the past 24 hours, BEACON has detected base                 |  |  |
| ert Status        | Active            | flow of xxx gal/hr which exceeds the maximum threshold of 10<br>gal/hr. |  |  |

# Smartphone Users

There is an app for both iPhone and android available. Search "EyeonWater" in the Apple Store or Google Play Store.